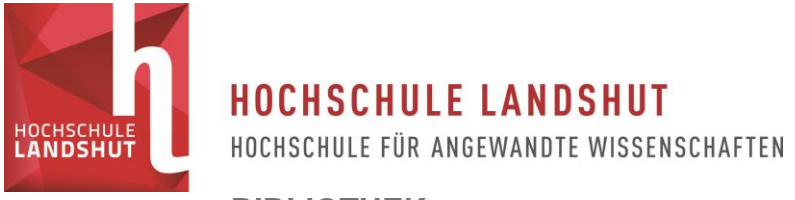

## **BIBLIOTHEK**

## Schritt-für-Schritt-Anleitung für die Online-Verlängerung

Sie können ihre entliehenen Medien über Ihr Benutzerkonto im <u>Katalog</u> verlängern. Nutzen Sie dazu zum Beispiel den Link <u>Verlängerung Ihrer Medien</u> auf der Startseite der <u>Webseite</u> der Bibliothek.

Wenn Sie sich bereits im Katalog befinden, Klicken Sie auf den Reiter "Konto/Verlängerung".

| Suche 🕴 👻 | Merkliste | Konto/Verlängerung 🕴 🔫 | Auskunft | Weitere Angebote | Hilfe | english |
|-----------|-----------|------------------------|----------|------------------|-------|---------|
|           |           | Suche nach:            |          |                  |       |         |

Zum Anmelden verwenden Sie bitte Ihre Bibliotheksnummer vom Studierenden- oder Benutzerausweis. Ihr Passwort, sofern Sie es nicht bereits geändert haben, ist Ihr Geburtsdatum, in der Form TTMMJJ.

Klicken Sie nun in der Kontoübersicht unter einem Titel auf "Medium verlängern", um diesen einzeln zu verlängern. Oder klicken Sie oben auf "Konto verlängern", um nach Möglichkeit alle Medien zu verlängern.

| Kont | o verlängern                                                                                                    |                                                                              |
|------|----------------------------------------------------------------------------------------------------|------------------------------------------------------------------------------|
| Nr.  | Titel/Verfasser                                                                                                    | Leihfristende, Zweigstelle                                                   |
| 1. 🥤 | Mensch & Computer 2007<br>Gross, Tom<br>034000698693 / 20/ST 278 G878+1<br>Dieses Medium wurde bereits 3 mal verlängert<br>Eine Verlängerung ist möglich Medium verlängern | 26.02.2018 - 11.05.2018<br>Hochschulbibliothek Landshut<br>Zentrale Ausleihe |
| 2. 🥤 | Entwicklung und Risiko<br>Röper, Gisela ¬[Herausgeber]<br>034000522249 / 20/CQ 1000 R716+1<br>Eine Verlängerung ist möglich. <u>Medium verlängern</u>                      | 03.05.2018 - 05.06.2018<br>Hochschulbibliothek Landshut<br>Zentrale Ausleihe |

Bitte achten Sie in der folgenden Übersicht auf etwaige Ablehnungen von Verlängerungen:

| Zu Ihrer Inf     Verlänge     Nicht ve  Verlängerte Medie | ormation<br>erte Medien : 1<br>rlängerte Medien : 1<br>m  |  |  |
|-----------------------------------------------------------|-----------------------------------------------------------|--|--|
| Titel:                                                    | Mensch & Computer 2007                                    |  |  |
| Verfasser:                                                | Gross, Tom                                                |  |  |
| Status:                                                   | Neues Leihfristende: 05.06.2018 4. Verlängerung           |  |  |
| Mediennummer:                                             | 034000698693                                              |  |  |
| Signatur:                                                 | 20/ST 278 G878+1                                          |  |  |
| Leihfristende:                                            | 05.06.2018                                                |  |  |
| Ablehnungen                                               |                                                           |  |  |
| Titel:                                                    | Entwicklung und Risiko                                    |  |  |
| Verfasser:                                                | Röper, Gisela ¬[Herausgeber]                              |  |  |
| Status:                                                   | Keine Verlängerung, da Medium erst heute entliehen wurde. |  |  |
| Mediennummer:                                             | 034000522249                                              |  |  |
| Signatur:                                                 | 20/CQ 1000 R716+1                                         |  |  |
| Leihfristende:                                            | 05.06.2018                                                |  |  |
|                                                           |                                                           |  |  |

In diesem Fall wurde die Verlängerung von einem Medium durchgeführt, eine andere aber abgelehnt.

Grundsätzlich können entliehene Medien fünfmal verlängert werden, sofern sie nicht von anderen Bibliotheksbenutzern vorgemerkt sind. Für bestimmte Medien, zum Beispiel gebundene Zeitschriften oder iPads gelten andere Regelungen. Fernleihbestellungen können in der Regel einmal verlängert werden.

Bei Fragen können Sie sich gerne telefonisch unter +49 (0)871 - 506 160 oder per E-Mail an <u>ausleihe(at)haw-landshut.de</u> an uns wenden.